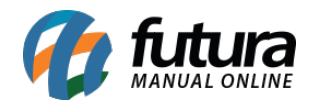

Sistema: Futura Cash

Referencia: FCSH16

Versão: 2015.5.4

**Como funciona:** Através do atalho **Alt+G** é possível efetuar algumas configurações para se trabalhar junto ao PDV, tais como: Impressão de cupom fiscal no **E.C.F**, impressão de layouts na **Mini Impressora**, e entre outras opções.

Para habilitar ativar estas configurações tecle o atalho ALT+G e o sistema abrirá a tela abaixo:

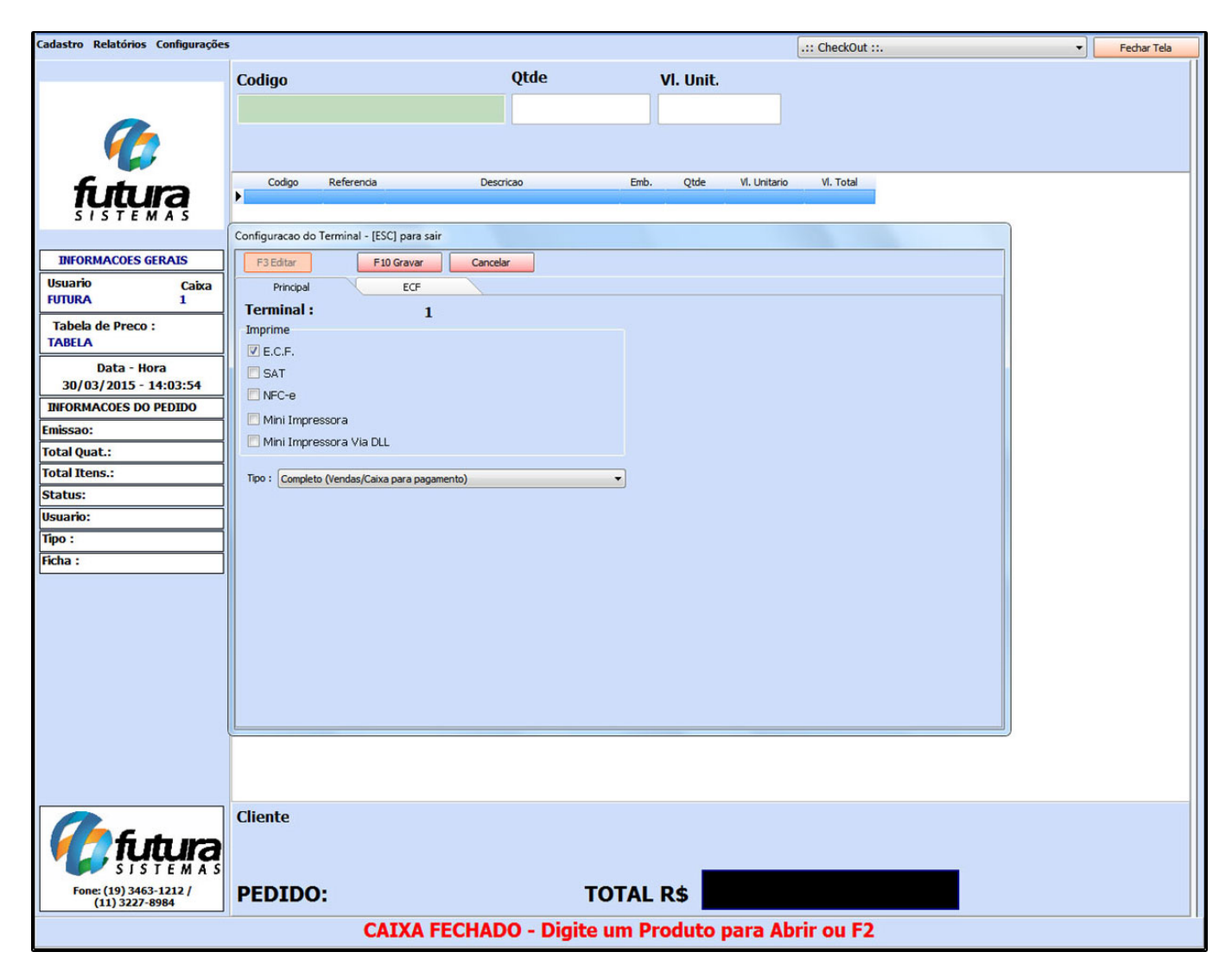

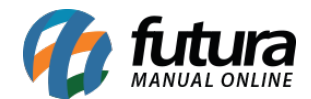

Sempre que for habilitada uma opção o sistema criará uma nova aba para inserir as configurações necessárias. É possível selecionar as seguintes opções:

**E.C.F:** Esta opção é utilizada para habilitar a emissão do cupom fiscal na impressora fiscal. Através dessa aba é necessário informar o ECF instalado e o repositório para os arquivos NFP no caminho *C:/Futura/NFP*. Caso seja utilizado gaveta interligada com o ECF habilite o campo "*Gaveta Automática*"

| Cadastro Relatórios Configurações        | 5                                          |                                | .:: CheckOut ::. 👻 | Fechar Tela |
|------------------------------------------|--------------------------------------------|--------------------------------|--------------------|-------------|
|                                          | Codigo                                     | Qtde VI. Unit.                 |                    |             |
|                                          |                                            |                                |                    |             |
|                                          |                                            |                                |                    |             |
|                                          |                                            |                                |                    |             |
|                                          | Codigo Referencia Desc                     | ricao Emb. Otde VI. Unitario   | o VI. Total        |             |
| <b>TUTURA</b><br>SISTEMAS                | •                                          |                                |                    |             |
|                                          | Configuracao do Terminal - [ESC] para sair |                                |                    |             |
| INFORMACOES GERAIS                       | F3 Editar F10 Gravar Cancel                | ar                             |                    |             |
| Usuario Caixa                            | Principal ECF                              |                                |                    |             |
| Tabala da Braca :                        | Modelo E.C.F.                              |                                |                    |             |
| TABELA                                   |                                            | MATRICIAL Gaveta Automatica    |                    |             |
| Data - Hora                              | Dados do Sistema :                         |                                |                    |             |
| 31/03/2015 - 10:07:07                    | Repositorio :                              |                                |                    |             |
| INFORMACOES DO PEDIDO                    | Modelo Imp. :                              |                                |                    |             |
| Emissao:                                 | Emulador MDF :                             | Informacoes gerais da ECF      |                    |             |
| Total Quat.:                             | Dados da Software House :                  | Dados da Empresa :             |                    |             |
| Total Itens.:                            | CNPJ:                                      | IM :                           |                    |             |
| Status:                                  | IE :                                       | UF:                            |                    |             |
| Tipo :                                   | IM :                                       | Dados da MDF :                 |                    |             |
| Ficha :                                  | Razao Social :                             | Impressora                     |                    |             |
|                                          | Nome Aplicativo:                           | Status Erro:                   |                    |             |
|                                          | Versao :                                   |                                |                    |             |
|                                          | Comentarios 1 :                            |                                |                    |             |
|                                          | Comentarios 2 :                            |                                |                    |             |
|                                          | Ultima COO :                               |                                |                    |             |
|                                          |                                            |                                |                    |             |
|                                          |                                            |                                |                    |             |
|                                          |                                            |                                |                    |             |
|                                          |                                            |                                |                    |             |
|                                          |                                            |                                |                    |             |
|                                          | Cliente                                    |                                |                    |             |
|                                          |                                            |                                |                    |             |
| Fone: (19) 3463-1212 /<br>(11) 3227-8984 | PEDIDO:                                    | TOTAL R\$                      |                    |             |
|                                          | CAIXA FECHAD                               | 00 - Digite um Produto para Al | brir ou F2         |             |
|                                          |                                            |                                |                    |             |

## Botão:

*Informações gerais da ECF* Este botão é utilizado para verificar o status do ECF e suas funcionalidades. Clicando neste botão as seguintes abas vão ficar disponíveis:

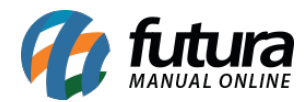

**Aba Status:** Por meio desta aba é possível saber a data e a hora cadastrados no ECF e também se há papel disponível, entre outras opções.

| Cadastro Rela     | tórios Configuraçã | ões                   | .:: CheckOut :: 🔻 Fechar Tela                                                    |
|-------------------|--------------------|-----------------------|----------------------------------------------------------------------------------|
|                   |                    | Codigo                | Otde vi unit                                                                     |
|                   |                    | Courgo                | V. Unit.                                                                         |
|                   |                    |                       |                                                                                  |
| 6                 |                    |                       |                                                                                  |
|                   |                    |                       |                                                                                  |
| fin               | tima               | Codigo                | Referencia Descricao Emb. Qtde VI. Unitario VI. Total                            |
| 515               | TEMAS              |                       |                                                                                  |
|                   |                    |                       |                                                                                  |
| INFORMA           | Configuracao do Te | rminal - [ESC] para s | sair                                                                             |
| Usuario           | F3 Editar          | F10 Gravar            | Cancelar                                                                         |
| FUTURA            | Principal          | ECF                   |                                                                                  |
| Tabela de         | Modelo E.C.F.      |                       | Consulta de informações da ECF - [ESC] para sair                                 |
| TABELA            | 2                  | EPSON                 | Carregar Informações da ECF Cancelar Cupom em Aberto                             |
| Da                | Dados do Sister    | ma :                  |                                                                                  |
| 01/04/3           | Repositorio :      | C:\Futura\WFP         | Status Informacoes gerais Formas de pagamento Aliquotas Espelho ultima Reducao Z |
| INFORMAC          | Modelo Imp. :      |                       | CF Aberto: Nao                                                                   |
| Total Quat        | Emulador MDF :     |                       | Status Papel: ECF com papel DataMora ECF: 01/04/2015 06:57 Atualizar             |
| Total Itens       | Dados da Softw     | are House :           | Local de geracao de ags:                                                         |
| Status:           | CNPJ :             | 03652170000149        | VESAU QUILININGE ULUUU4                                                          |
| Usuario:          | IE:                |                       |                                                                                  |
| Vendedor:         | IM :               | 20928                 |                                                                                  |
| Represen:         | Razao Social :     | W. M. SANTANA SO      |                                                                                  |
| Transp. :         | Nome Aplicativo:   | PDV                   |                                                                                  |
| Tipo :            | Nro. Aplicativo :  | 01                    |                                                                                  |
| Ficha :           | Versao :           | 02.00.00              |                                                                                  |
|                   | Comentarios 1 :    |                       |                                                                                  |
|                   | Comentarios 2 :    |                       |                                                                                  |
|                   | Ultima COO :       |                       |                                                                                  |
|                   |                    |                       |                                                                                  |
| U                 |                    |                       |                                                                                  |
|                   |                    |                       |                                                                                  |
|                   |                    |                       |                                                                                  |
|                   |                    | Cliente               |                                                                                  |
|                   | £                  |                       |                                                                                  |
|                   | ĮŲŲĮ               | 2                     |                                                                                  |
|                   | SISIEMA            |                       |                                                                                  |
| Fone: (19<br>(11) | 3227-8984          | PEDID                 | O: TOTAL R\$                                                                     |
|                   |                    |                       | CAIXA FECHADO - Digite um Produto para Abrir ou F2                               |
|                   |                    |                       |                                                                                  |

*Aba Informações Gerais*: Também é possível verificar informações do ECF, tais como, marca e modelo da impressora, a data de emissão da ultima Redução Z e data da ultima movimentação, conforme mostra a imagem abaixo:

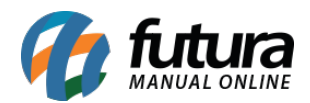

| Cadastro Relatórios    | Configurações              | Codigo               |                                             | Qtde                          | VI. Unit.               |                    |   |
|------------------------|----------------------------|----------------------|---------------------------------------------|-------------------------------|-------------------------|--------------------|---|
|                        |                            |                      |                                             |                               | 1                       |                    |   |
| 1                      | 7                          |                      |                                             |                               |                         |                    |   |
|                        |                            |                      |                                             |                               |                         |                    |   |
|                        |                            | Codigo               | Referencia                                  | Descricao E                   | mb. Qtde VI. L          | Initario VI. Total |   |
| ļ                      | lura                       | ►                    |                                             |                               |                         |                    |   |
| 3131                   |                            |                      |                                             |                               |                         |                    |   |
| INFORMA                | Configuracao do Terr       | ninal - [ESC] para s | air                                         |                               |                         |                    |   |
| Usuario                | F3 Editar                  | F10 Gravar           | Cancelar                                    |                               |                         |                    |   |
| FUTURA                 | Principal                  | ECF                  |                                             |                               |                         |                    |   |
| Tabela de              | Modelo E.C.F.              |                      | Consulta de informações da                  | ECF - [ESC] para sair         |                         |                    |   |
| TABELA                 | 2                          | EPSON                | Carregar Informações da ECF                 | Cancelar Cupom em Aberto      |                         |                    |   |
| Da<br>01/04/1          | Dados do Sistem            | a :                  | Challen Tation and the                      |                               | malka shina Dadaya 7    |                    |   |
| INFORMAC               | Repositorio : C            | :\Futura\WFP         | Status Informacoes gerais                   | rmas de pagamento Aliquotas 🗸 | speino ultima Reducao 2 | <u> </u>           |   |
| Emissao:               | Modelo Imp. :              |                      | Numero do caixa: 2<br>Marca Impressora: EPS | SON                           |                         |                    |   |
| Total Quat.            | Emulador MDF :             |                      | Modelo Impressora: TM-T8                    | 1 FBIII<br>00000014343        |                         |                    |   |
| Total Itens.           | Dados da Softwa            | re House :           | Dt/Hr Ultima R. Z: 01/04/201                | 5 08:52                       |                         |                    |   |
| Status:                | CNPJ :                     | 03652170000149       | De Grano novinento. 30/03/201               | 5                             |                         |                    |   |
| Usuario:               | IE :                       |                      |                                             |                               |                         |                    |   |
| Vendedor:              | Razao Social :             | W. M. SANTANA SO     |                                             |                               |                         |                    |   |
| Represen:<br>Transp. : | Nome Aplicativo:           | PDV                  |                                             |                               |                         |                    |   |
| Tipo :                 | Nro. Aplicativo :          | 01                   |                                             |                               |                         |                    |   |
| Ficha :                | Versao :                   | 02.00.00             |                                             |                               |                         |                    |   |
|                        | Comentarios 1 :            |                      |                                             |                               |                         |                    |   |
|                        | Comentarios 2 :            |                      |                                             |                               |                         |                    | J |
|                        | Uluma COU :                |                      |                                             |                               |                         |                    |   |
|                        |                            |                      |                                             |                               |                         |                    |   |
| C                      |                            |                      |                                             |                               |                         |                    |   |
|                        |                            |                      |                                             |                               |                         |                    |   |
|                        |                            |                      |                                             |                               |                         |                    |   |
|                        | -                          | Cliente              |                                             |                               |                         |                    |   |
|                        | futura                     |                      |                                             |                               |                         |                    |   |
| · • • • • •            | SISTEMAS                   |                      |                                             |                               |                         |                    |   |
| Fone: (19)<br>(11) :   | ) 3463-1212 /<br>3227-8984 | PEDID                | 0:                                          | тоти                          | LR\$                    |                    |   |
|                        |                            |                      | CAIXA FECH                                  | ADO - Digite um               | Produto para            | Abrir ou F2        |   |

Aba Alíquotas: Esta aba mostra todas as alíquotas que estão cadastradas no ECF.

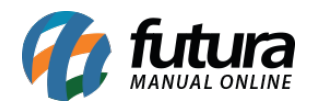

| Cadastro F | Relatór      | rios Configuraç   | ões                  |          |                        |              |              |             |         |               |              | .:: CheckOut ::. |   | <br>Fechar Tela |
|------------|--------------|-------------------|----------------------|----------|------------------------|--------------|--------------|-------------|---------|---------------|--------------|------------------|---|-----------------|
|            |              |                   | Codigo               |          |                        | (            | Otde         |             | V       | Unit          |              |                  |   |                 |
|            |              |                   | courgo               |          |                        |              |              |             |         | . onic        |              |                  |   |                 |
|            | -            |                   |                      |          |                        |              |              |             |         |               |              |                  |   |                 |
|            | 6            | 6                 |                      |          |                        |              |              |             |         |               |              |                  |   |                 |
|            | 1            |                   |                      |          |                        |              |              |             |         |               |              |                  |   |                 |
| <b>£</b>   | -            |                   | Codigo               | Refe     | rencia                 | Descrica     | 90           |             | Emb.    | Qtde          | VI. Unitario | VI. Total        |   | <br>            |
| ļ          | ļų           | ųįą               |                      |          |                        |              |              |             |         |               |              | (1991)           |   |                 |
| 31         | 31           | EMAS              | _                    |          |                        |              |              |             |         |               |              |                  |   |                 |
|            | Co           | nfiguração do Te  | erminal - [ESC] para | air      |                        |              |              |             |         |               |              |                  |   |                 |
| INFORM     |              | F2 Fdba           | Eto Crever           |          | Consular               | _            |              |             |         |               |              |                  |   |                 |
| Usuario    |              | P3 Coltar         | P 10 Gravar          |          | Cancelar               |              |              |             |         |               |              |                  |   |                 |
| TOTOIOT    | -            | Principal         | ECF                  | Con      | sulta de informações   | da ECE - IES | Cl para cair |             |         |               |              | X                |   |                 |
| Tabela (   | de           | Modelo E.C.F.     |                      | Cor      | isulta de informações  | ua cor - (co | c] para san  |             |         |               |              | Carrier I        |   |                 |
| THE CON    |              | 2                 | EPSON                | Carre    | egar Informações da EO | = Cancel     | ar Cupom er  | n Aberto    |         |               |              |                  |   |                 |
| 01/04      | Da<br>H/S    | Dados do Sister   | ma :                 | Chabus   | Tefermane envis        | Course de s  |              | Alterrative | Freeha  | litica Dadua  |              |                  |   |                 |
| INFORMA    |              | Repositorio :     | C:\Futura\WFP        | Indic    | e Aliquota             | (Hormas de p | To, Aliq     | Aliquocas   | Espeino | litima Reduca | 30.2         |                  |   |                 |
| Emissao:   | -            | Modelo Imp. :     |                      | Рта      | 0700                   |              | ICM          |             |         |               |              |                  |   |                 |
| Total Qua  | t.           | Emulador MDF :    |                      | Tb       | 1200                   |              | ICM          |             |         |               |              |                  |   |                 |
| Total Iter | 15.          | Dados da Softw    | vare House :         | Td       | 2500                   |              | ICM          |             |         |               |              | E                |   |                 |
| Status:    |              | CNPJ :            | 03652170000149       | Tf       | 1900                   |              | ICM          |             |         |               |              | 1                |   |                 |
| Usuario:   | -11          | IE :              |                      | Tg       | 0800                   |              | ICM          |             |         |               |              |                  |   |                 |
| Vendedo    | -            | IM:               | 20928                | Ti       | 0520                   |              | ICM          |             |         |               |              |                  |   |                 |
| Represen   | <del>.</del> | Razao Social :    | W. M. SANTANA SO     | Tj       | 1800                   |              | ICM          |             |         |               |              |                  |   |                 |
| Transp. :  |              | Nome Aplicativo:  | PDV                  | П        | 0700                   |              | ICM          |             |         |               |              |                  |   |                 |
| Tipo :     |              | Nro. Aplicativo : | 01                   | Tm       | 1200                   |              | ICM          |             |         |               |              |                  |   |                 |
| Ficha :    | -11          | Versao :          | 02.00.00             | Sa       | 0500                   |              | ISS          |             |         |               |              |                  |   |                 |
|            | -11          | Comentarios 1 :   |                      | Sb       | 1000                   |              | ISS          |             |         |               |              |                  |   |                 |
|            |              | Comentarios 2 :   |                      |          |                        |              |              |             |         |               |              | •                | J |                 |
|            |              | Ultima COO :      |                      |          |                        |              |              |             |         |               |              |                  |   |                 |
|            |              |                   |                      |          |                        |              |              |             |         |               |              |                  |   |                 |
|            |              |                   |                      |          |                        |              |              |             |         |               |              |                  |   |                 |
|            |              |                   |                      |          |                        |              |              |             |         |               |              |                  |   |                 |
|            |              |                   |                      |          |                        |              |              |             |         |               |              |                  |   |                 |
|            |              |                   | _                    |          |                        |              |              |             |         |               |              |                  |   |                 |
|            | >            | _                 | Cliente              |          |                        |              |              |             |         |               |              |                  |   |                 |
|            | f            | i da ura          | 2                    |          |                        |              |              |             |         |               |              |                  |   |                 |
|            | / s          | ISTEMA            | S                    |          |                        |              |              |             |         |               |              |                  |   |                 |
| Fone:      | (19) 3       | 3463-1212 /       | PEDID                | 0:       |                        |              |              | TOT         |         | \$            |              |                  |   |                 |
| (          | 11) 32       | 27-8984           |                      | <b>.</b> |                        |              |              |             |         |               |              |                  |   |                 |
|            |              |                   |                      |          | CAIXA FE               | CHADO        | ) - Dig      | ite un      | n Pro   | duto p        | ara Ab       | rir ou F2        |   |                 |

**Aba Espelho da ultima Redução Z:** Clicando nesta aba o sistema irá mostrar a ultima Redução Z emitida, conforme mostra a imagem abaixo:

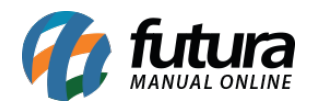

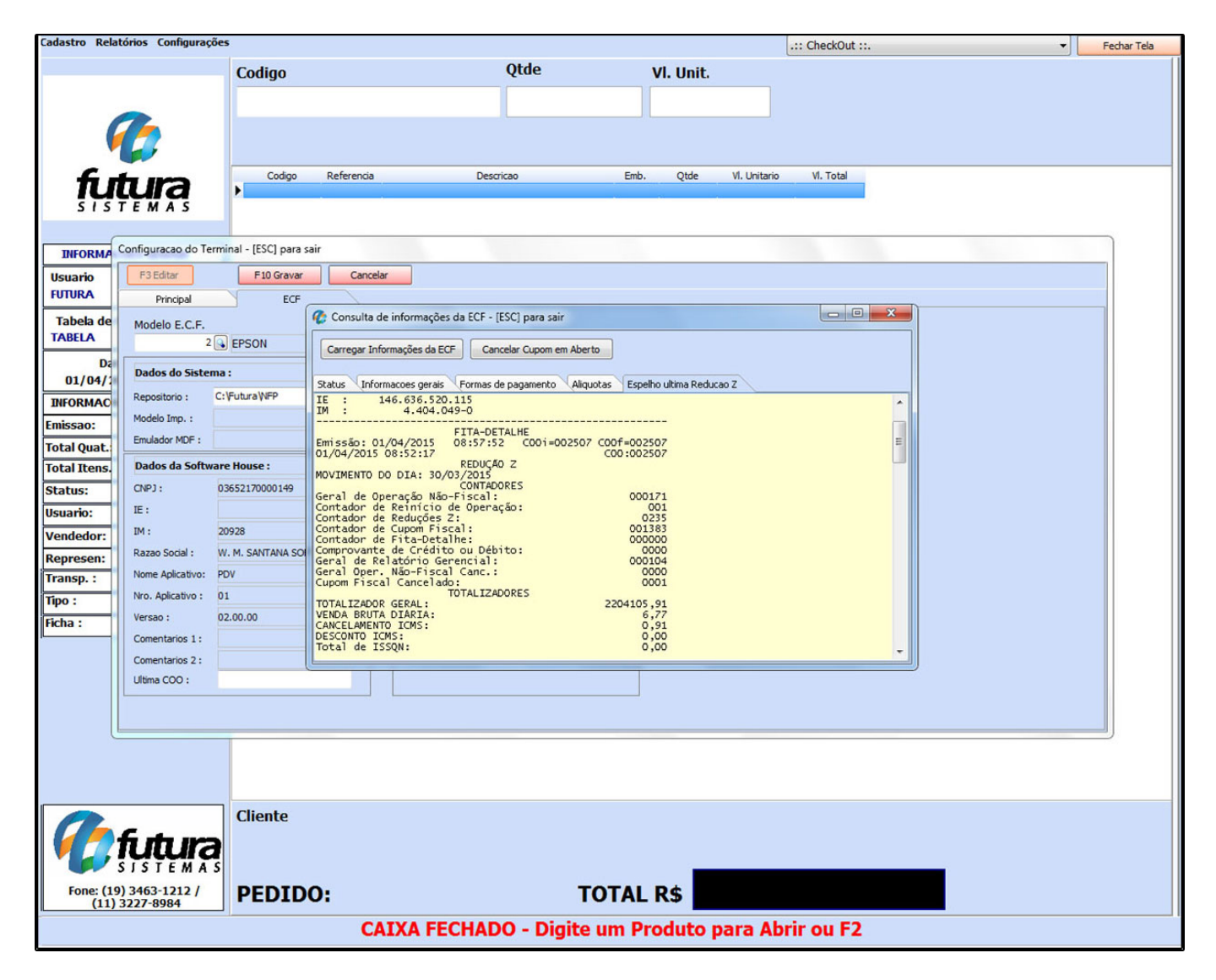

**SAT:** Esta tela é utilizada para registrar as configurações para a funcionalidade do SAT, sendo necessário preencher os campos conforme a imagem abaixo:

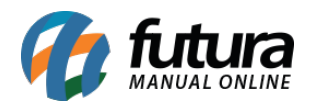

| Cadastro Relatórios Configuraçõe         | es .:: CheckOut ::.                                          |     |
|------------------------------------------|--------------------------------------------------------------|-----|
|                                          | Codigo Otde VI Unit                                          |     |
|                                          |                                                              |     |
|                                          |                                                              |     |
|                                          |                                                              |     |
|                                          |                                                              |     |
| fitum                                    | Codigo Referencia Descricao Emb. Qtde VI. Unitario VI. Total |     |
| SISTEMAS                                 |                                                              |     |
|                                          | Configuração do Terminal - (ESC) para sair                   |     |
| INFORMACOES GERAIS                       | F3 Editar F10 Gravar Cancelar                                |     |
| Usuario Caixa                            | Principal SAT                                                |     |
| FUTURA 1                                 | SAT Equipamento:                                             |     |
| Tabela de Preco :                        | Impressya:                                                   |     |
| TABELA                                   | Margem Esquerda: 0,000 Redimensionar Tamanho em: 0,00000     |     |
| Data - Hora                              | Maccem Direita: 0.000                                        |     |
| 31/03/2015 - 10:08:01                    |                                                              |     |
| Emission                                 | Comando do Sat                                               |     |
| Total Quat :                             | Status Operacional Atualizar Software Basico do Sat          |     |
| Total Itens :                            | Status Extendido Extrair Log                                 |     |
| Status:                                  | Consultar Sessao                                             |     |
| Usuario:                                 |                                                              |     |
| Tipo :                                   |                                                              |     |
| Ficha :                                  |                                                              |     |
|                                          |                                                              |     |
|                                          |                                                              |     |
|                                          |                                                              |     |
|                                          |                                                              |     |
|                                          |                                                              |     |
|                                          |                                                              |     |
|                                          |                                                              |     |
|                                          |                                                              |     |
|                                          |                                                              |     |
|                                          |                                                              |     |
|                                          | Cliente                                                      |     |
| futura                                   |                                                              |     |
| Fone: (19) 3463-1212 /<br>(11) 3227-8984 | PEDIDO: TOTAL R\$                                            |     |
|                                          | CAIXA FECHADO - Digite um Produto para Abrir ou F2           | - 1 |
|                                          | 이 방법에 걸 같은 것 같은 것 같은 것 같은 것 같은 것 같은 것 같은 것 같은                |     |

**NFC-e:** A NFC-e é um documento eletrônico que substituirá as notas fiscais de venda a consumidor, modelo 2 e o cupom fiscal emitido por ECF. Para habilitar a NFC-e, basta indicar a impressora que será utilizada para gera – lá. É possível também fazer alguns ajustes ao tamanho e as margens da impressão, conforme mostra a imagem abaixo:

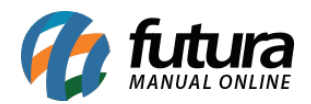

| Cadastro Relatórios Configuraçõe          | 25                                         |                                | .:: CheckOut ::. | Fechar Tela |
|-------------------------------------------|--------------------------------------------|--------------------------------|------------------|-------------|
|                                           | Codigo                                     | Otde VI. Unit.                 |                  |             |
|                                           | coulgo                                     |                                |                  |             |
|                                           |                                            |                                |                  |             |
|                                           |                                            |                                |                  |             |
|                                           |                                            |                                |                  |             |
| fitura                                    | Codigo Referencia Des                      | cricao Emb. Qtde VI. Unitario  | VI. Total        |             |
| SISTEMAS                                  |                                            |                                |                  |             |
|                                           | Configuracao do Terminal - [ESC] para sair |                                |                  |             |
| INFORMACOES GERAIS                        | F3 Editar F10 Gravar Cance                 | tlar                           |                  |             |
| Usuario Caixa                             | Principal NFC-e                            |                                |                  |             |
| FUTURA 1                                  | Impressora                                 |                                |                  |             |
| Tabela de Preco :                         | Ī                                          |                                |                  |             |
| TABELA                                    | Margem Esquerda Margem Direita             | Redimensionar Tamanho em       |                  |             |
| Data - Hora<br>31/03/2015 - 10:08:58      | 0,100 0,                                   | 0,0000                         |                  |             |
| INFORMACOES DO PEDIDO                     |                                            |                                |                  |             |
| Emissao:                                  |                                            |                                |                  |             |
| Total Quat.:                              |                                            |                                |                  |             |
| Total Itens.:                             |                                            |                                |                  |             |
| Status:                                   |                                            |                                |                  |             |
| Usuario:                                  |                                            |                                |                  |             |
| Tipo :                                    |                                            |                                |                  |             |
| Ficha :                                   | ]                                          |                                |                  |             |
|                                           |                                            |                                |                  |             |
|                                           |                                            |                                |                  |             |
|                                           |                                            |                                |                  |             |
|                                           |                                            |                                |                  |             |
|                                           |                                            |                                |                  |             |
|                                           |                                            |                                |                  |             |
|                                           |                                            |                                |                  |             |
|                                           |                                            |                                |                  |             |
|                                           |                                            |                                |                  |             |
|                                           | 1 -t -                                     |                                |                  |             |
|                                           | Cliente                                    |                                |                  |             |
| <b>V</b> tutura                           |                                            |                                |                  |             |
| S J S T E M A S<br>Fone: (19) 3463-1212 / | PEDIDO:                                    | TOTAL R\$                      |                  |             |
| (11) 3227-8984                            |                                            | DO - Digito um Broduto para Al | arir ou E2       |             |
|                                           | CAIXA FECHA                                | JO - Digite um Produto para Ab | JIII OU PZ       |             |

**Mini Impressora:** Ao habilitar esta opção o sistema irá imprimir o pedido de venda na mini impressora sem valor fiscal.

Nesta aba é necessário indicar a mini-impressora utilizada e a quantidade de vias a serem impressas. Caso utilize gaveta habilite a opção: *Utiliza Gaveta Automática*, a *Porta* e *Modelo*.

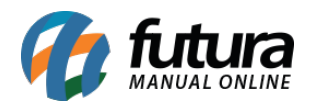

| Cadastro Relatórios Configurações        |                                            |                       | .:: CheckOut ::.       | ▼ Fechar Tela |
|------------------------------------------|--------------------------------------------|-----------------------|------------------------|---------------|
|                                          | Codigo                                     | Otde VI Unit          |                        |               |
|                                          | Courgo                                     | VI. UIII.             |                        |               |
|                                          |                                            |                       |                        |               |
|                                          |                                            |                       |                        |               |
|                                          |                                            |                       |                        |               |
| fitura                                   | Codigo Referencia Descr                    | icao Emb. Qtde        | VI. Unitario VI. Total |               |
| SISTEMAS                                 |                                            |                       |                        |               |
|                                          | Configuração do Terminal - [ESC] para sair |                       |                        |               |
| INFORMACOES GERAIS                       | F3 Editar F10 Gravar Cancela               | <u> </u>              |                        |               |
| Usuario Caixa                            | Principal Mini Impressora                  |                       |                        |               |
| FUTURA 1                                 | Tipo Impressora Impressora                 | Nro                   | de Viac                |               |
| Tabela de Preco :                        | Bobina (Padrão, 🔻                          |                       | 0                      |               |
|                                          |                                            |                       |                        |               |
| Data - Hora<br>31/03/2015 - 10:08:18     | Configuracoes Gaveta Automatica            |                       |                        |               |
| INFORMACOES DO PEDIDO                    | Porta Modelo                               |                       |                        |               |
| Emissao:                                 | Bematech : MP-20 TH, MP-2000 CI ou         | MP-2000 TH            | ¥                      |               |
| Total Quat.:                             |                                            |                       |                        |               |
| Total Itens.:                            |                                            |                       |                        |               |
| Status:                                  |                                            |                       |                        |               |
| Usuario:                                 |                                            |                       |                        |               |
| Tipo :                                   |                                            |                       |                        |               |
| Ficha :                                  |                                            |                       |                        |               |
|                                          |                                            |                       |                        |               |
|                                          |                                            |                       |                        |               |
|                                          |                                            |                       |                        |               |
|                                          |                                            |                       |                        |               |
|                                          |                                            |                       |                        |               |
|                                          |                                            |                       |                        |               |
|                                          |                                            |                       |                        |               |
|                                          |                                            |                       |                        |               |
|                                          |                                            |                       |                        |               |
|                                          |                                            |                       |                        |               |
|                                          | Cliente                                    |                       |                        |               |
| <b>C</b> futura                          |                                            | _                     |                        |               |
| Fone: (19) 3463-1212 /<br>(11) 3227-8984 | PEDIDO:                                    | TOTAL R\$             |                        |               |
|                                          | CAIXA FECHAD                               | O - Digite um Produto | para Abrir ou F2       |               |

**Mini Impressora via DLL:** Através desta opção é possível usar varias mini-impressoras instaladas no mesmo computador, para isso basta indicar em qual porta esta conectada a mini-impressora, o modelo e habilite os campos caso queira cortar o papel e utilizar a gaveta automática.

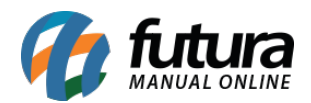

| Cadastro Relatórios Configurações        | <b>5</b>                                   |                           |                   | .:: CheckOut ::. | Fechar Tela |
|------------------------------------------|--------------------------------------------|---------------------------|-------------------|------------------|-------------|
|                                          | Codigo                                     | Qtde                      | VI. Unit.         |                  |             |
|                                          |                                            |                           |                   |                  |             |
|                                          |                                            |                           |                   |                  |             |
|                                          |                                            |                           |                   |                  |             |
| 6.4.00                                   | Codigo Referencia                          | Descricao Emb.            | Qtde VI. Unitario | VI. Total        |             |
| SISTEMAS                                 |                                            |                           |                   |                  |             |
|                                          | Configuracao do Terminal - [ESC] para sair |                           |                   |                  |             |
| INFORMACOES GERAIS                       | F3 Editar F10 Gravar                       | Cancelar                  |                   |                  |             |
| Usuario Caixa<br>FUTURA 1                | Principal Mini Impressora Via DLL          |                           |                   |                  |             |
| Tabela de Preco :                        | Porta :                                    | Taxa Serial :             | 0                 |                  |             |
| TABELA                                   | Modelo : BEMATECH                          |                           | <b>-</b>          |                  |             |
| Data - Hora<br>31/03/2015 - 10:12:37     | Configuracoes Gaveta Automatica            | Configuracoes Corta Papel |                   |                  |             |
| INFORMACOES DO PEDIDO                    | 🔲 Utilizar Gaveta Automatica               | Utilizar Corta Papel      |                   |                  |             |
| Emissao:                                 |                                            |                           |                   |                  |             |
| Total Quat.:                             |                                            |                           |                   |                  |             |
| Total Itens.:                            |                                            |                           |                   |                  |             |
| Status:                                  |                                            |                           |                   |                  |             |
| Usuario:<br>Ficha :                      |                                            |                           |                   |                  |             |
|                                          |                                            |                           |                   |                  |             |
|                                          |                                            |                           |                   |                  |             |
|                                          |                                            |                           |                   |                  |             |
|                                          |                                            |                           |                   |                  |             |
|                                          |                                            |                           |                   |                  |             |
|                                          |                                            |                           |                   |                  |             |
|                                          |                                            |                           |                   |                  |             |
|                                          |                                            |                           |                   |                  |             |
|                                          |                                            |                           |                   |                  |             |
|                                          |                                            |                           |                   |                  |             |
|                                          | Cliente                                    |                           |                   |                  |             |
| Fone: (19) 3463-1212 /<br>(11) 3227-8984 | PEDIDO:                                    | TOTAL                     | R\$               |                  |             |
|                                          | CAIXA FEC                                  | HADO - Digite um P        | roduto para Ab    | rir ou F2        |             |

Tipo de Terminal

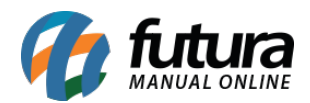

|                        | Codigo                                          | Qtde                            | VI. Unit.    |                            |  |
|------------------------|-------------------------------------------------|---------------------------------|--------------|----------------------------|--|
|                        |                                                 |                                 |              |                            |  |
|                        |                                                 |                                 |              |                            |  |
|                        |                                                 |                                 |              |                            |  |
|                        |                                                 |                                 | 5-1 011      | 14 15 15 15 14 <b>-</b> 14 |  |
| fiture                 | Codigo Referencia                               | Descricao                       | Emo. Qtoe    | vi. Unitario Vi. Iotal     |  |
| SISTEMAS               | Configuracao do Terminal - [ESC] para sair      |                                 |              |                            |  |
| TODMACOLE CEDATE       | F3 Editar F10 Gravar Cancelar                   |                                 |              |                            |  |
| ACTING OF OF OF OF     | Principal NFC-e                                 |                                 |              |                            |  |
| A 1                    | Terminal: 1                                     |                                 |              |                            |  |
| bela de Preco :        | Imprime                                         |                                 |              |                            |  |
| A                      | Dedide Dista Circal Door DM                     |                                 |              |                            |  |
| Data - Hora            | Peuloo Nota Piscal E.C.F.                       | In Impressora                   |              |                            |  |
| 11/05/2015 - 15:05:47  | Carne Autenticacao Contrato Im                  | .pr. por Tipo Pagto. 📃 Cozinha  |              |                            |  |
| RMACOES DO PEDIDO      | Impr. por Tipo de Pedido                        | ni Impressora Via DLL 🛛 🗹 NFC-e |              |                            |  |
| ao:                    | 🖸 Balanca Eletronica 👘 SAT 📃 De                 | monstrativo na ECF              |              |                            |  |
| Quat.:                 | Tipo : [campleto (/andre /Caiva para pagamento) |                                 |              |                            |  |
| Itens.:                | Completo (Vendas/Caixa para pagamento)          |                                 |              |                            |  |
| s:                     | Apenas p/Vendas (Nao gera pagamento)            |                                 |              |                            |  |
| 0:                     |                                                 |                                 |              |                            |  |
| dor:                   |                                                 |                                 |              |                            |  |
| en:                    |                                                 |                                 |              |                            |  |
|                        |                                                 |                                 |              |                            |  |
|                        |                                                 |                                 |              |                            |  |
|                        |                                                 |                                 |              |                            |  |
|                        |                                                 |                                 |              |                            |  |
|                        |                                                 |                                 |              |                            |  |
|                        |                                                 |                                 |              |                            |  |
|                        |                                                 |                                 |              |                            |  |
|                        |                                                 |                                 |              |                            |  |
| 1                      |                                                 |                                 |              |                            |  |
|                        | Cliente                                         |                                 |              |                            |  |
| An the second          |                                                 |                                 |              |                            |  |
| , iuuia                |                                                 |                                 |              |                            |  |
| Fone: (19) 3463-1212 / | PEDIDO:                                         | тот                             | AL R\$       |                            |  |
| (11) 3227-8984         |                                                 | 101                             |              |                            |  |
|                        | CAI                                             | (A FECHADO - Digite u           | m Produto pa | ra Abrir ou F2             |  |

**Completo (Vendas /Caixa para pagamento):** Habilitando essa opção o Cash neste terminal irá ficar completo e liberado para fazer vendas, finalizando com pagamentos, assim como emitindo cupom fiscal;

**Apenas p/ vendas (Não gera pagamento):** Habilitando essa opção o Cash será apenas para criar um pedido de venda, porém não será possível finalizar o pagamento e emitir cupom fiscal para o mesmo.